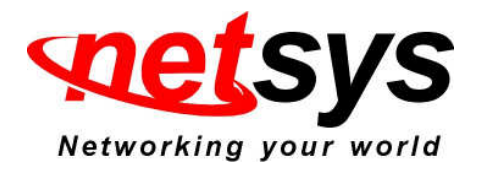

## **NV-600A lpsec configuration examples**

## 1. Connection diagram:

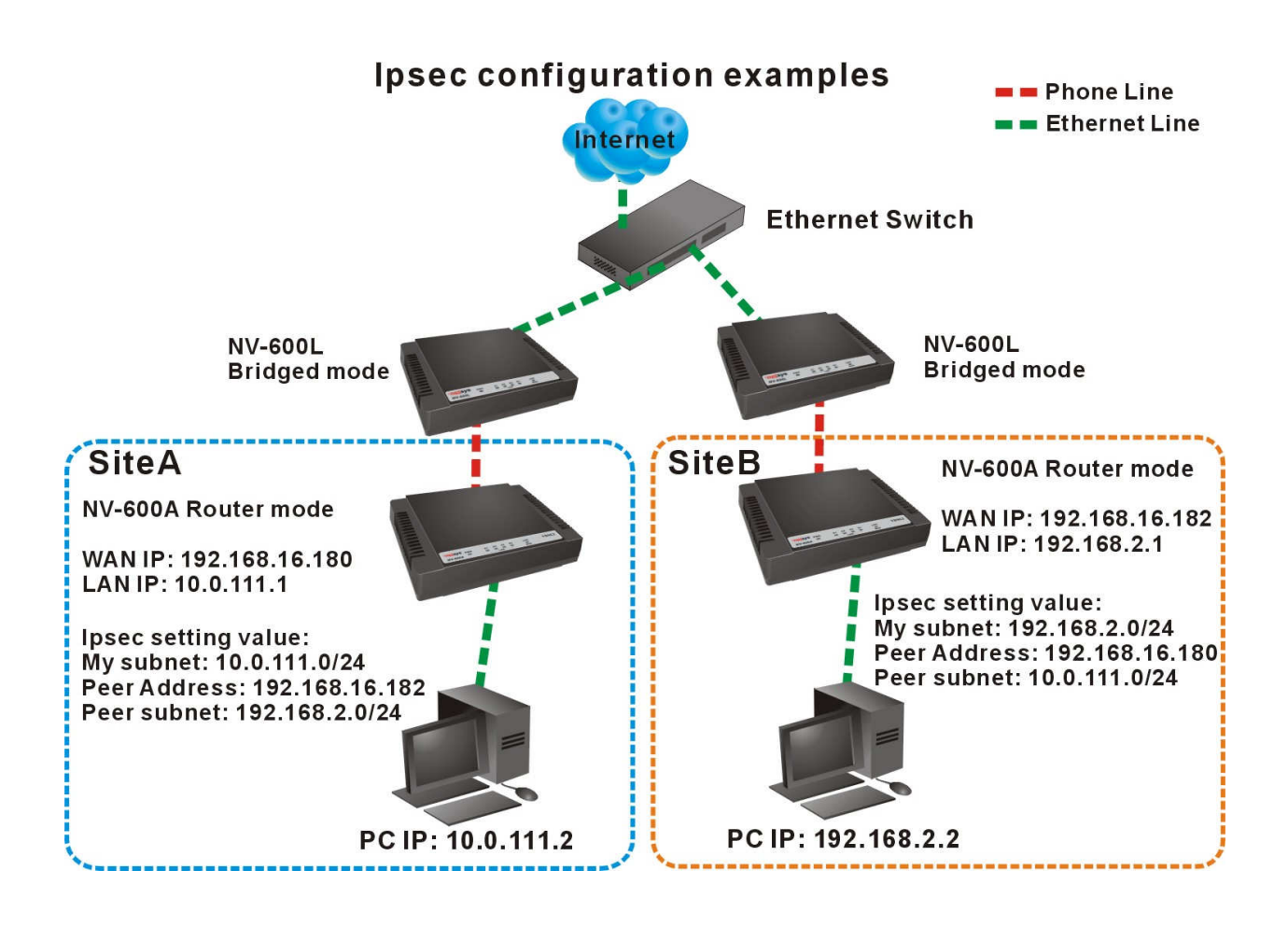

# 2. Ipsec configuration procedures:

(1). Connection all device, such as the connection diagram above.

(2). NV-600L config the bridged mode, and NV-600A config the router mode.

(3). Please refer to the following configuration diagram to configure the router mode and ipsec.

(4). Configure NV-600A of Site A:

A. Config router mode: please select LAN settings, and refer to the following screenshot to configure the router mode.

|    | LAN Settings                        |                                                          |
|----|-------------------------------------|----------------------------------------------------------|
|    |                                     |                                                          |
|    | You can configure LAN settings of C | PE device such as LAN IP Address and DHCP configuration. |
|    |                                     |                                                          |
|    |                                     |                                                          |
|    | TR Address                          | 10 0 111 1                                               |
|    | IF Address                          |                                                          |
|    | Subnet Mask                         | 255 . 255 . 0                                            |
|    | MAC Address                         | 00 : 05 : 6e : 00 : 22 : 11                              |
|    | Secondary level subnet Range        |                                                          |
|    | Secondary lever subnet Kange        |                                                          |
| i. | DHCP Mode                           | Server 💌 1                                               |
|    | DUCD Comment                        |                                                          |
|    | DHCP Server                         |                                                          |
|    | IP Pool Starting Address            | 10 . 0 . 111 . 2                                         |
|    | IP Pool Ending Address              | 10 . 0 . 111 . 150                                       |
|    | Lease Time                          | Halfhour 🔽 3                                             |
|    |                                     |                                                          |

## LAN setting configuration(Site A)

| ^                   |                                              |                                           |
|---------------------|----------------------------------------------|-------------------------------------------|
| System ▶            | WAN                                          |                                           |
| Statistics >        |                                              |                                           |
| xDSL▶               | The CPE device can be connected to your serv | ice provider in any of the following ways |
| WAN 🕨               |                                              |                                           |
| WAN Mode Selection  |                                              |                                           |
| Auto Detect Config  | Attached Channel                             | 0. ptm0 🔹                                 |
| WAN Channel Config  | WAN TYPE                                     | Static IP Address                         |
| VLAN Channel Config |                                              |                                           |
| WAN Setting         |                                              |                                           |
| WAN Status          |                                              |                                           |
| DNS                 | IP address assigned by your ISP              | 192 . 168 . 16 . 180                      |
| DDNS                | Subnet Mask                                  | 255 . 255 . 255 . 0                       |
| OAM Configuration   | ISP Gateway Address                          | 192 168 16 1                              |
| LAN )               | 20. Salenay nadi ess                         |                                           |
| Route >             |                                              |                                           |
| Firewall >          |                                              |                                           |
| NAT►                | Defeult MAAN                                 |                                           |
| QoS 🕨               | Derduit WAN                                  |                                           |
| Multicast 🕨         |                                              | Help Apply Cancel                         |
| IPsec 🕨             |                                              |                                           |
| IPv6 ▶              |                                              |                                           |
| Diagnostics 🕨       |                                              |                                           |

WAN setting configuration (Site A)

B. Config IPsec: please select IPsec, and refer to the following screenshot to configure the tunnel mode.

|               | Modify IPSec Tupp   | el Configuration         |
|---------------|---------------------|--------------------------|
| System P      | modify if Sec Tulli | er comgaration           |
|               |                     |                          |
|               | Tunnel Name         | testb                    |
|               |                     |                          |
| Doute b       | AUTH_METHOD         | PREFIXED_KEY             |
| Route P       | PSK Secret          | 2 12345678               |
|               | IKE Mode            | ikev2 💙                  |
| QoS           | WAN Interface       | WANIPO 🗸                 |
| Multicast )   | My Subnet           | 10 0 111 0 / 24          |
| IPsec 🕨       | Poor Addrose        |                          |
| Tunnel Mode   | Feet Address        | 3 192 . 100 . 10 . 162   |
| IPv6 ▶        | Peer Subnet         | 192 . 168 . 2 . 0 / 24   |
| Diagnostics 🕨 | Enable              | 4                        |
| Quick Setup   | IKE Cipher          | aes192_cbc 💙             |
| Home          | IKE Hash            | sha1 💌                   |
| Logout        | IKE DH Group        | modp1536 💌               |
|               | IKE PRF             | aes_xcbc                 |
|               | ESP Cipher          | aes128_cbc 💌             |
|               | ESP Hash            | sha1 💌                   |
|               | Key Lifetime        | 60 (Minutes)             |
|               | Retry               | 0 (0 means always retry) |

IPsec configuration (Site A)

#### Notes:

- 1. Tunnel name: type a name, two sites of tunnel name can different.
- 2. PSK Secret: 12345678, two sites of sercet must the same.User can type their own secret.
- 3. My subnet: Site A ip domain and subet mask.
- 4. Peer Address: Remote tunnel WAN ip address that you want to through.
- 5. Peer Subnet: Remote host ip that you want to through.

(5). Configure NV-600A of Site B: Repeat step 4 to configure site B. A. Config router mode:

|               | LAN Softings                          |                                                       |           |
|---------------|---------------------------------------|-------------------------------------------------------|-----------|
| System >      | LAN Settings                          |                                                       |           |
| Statistics    |                                       |                                                       |           |
| xDSL▶         | You can configure LAN settings of CPE | device such as LAN IP Address and DHCP configuration. |           |
| WAN 🕨         |                                       |                                                       |           |
| LAN >         |                                       |                                                       |           |
| Route 🕨       | IP Address                            | 192 168 2 1 2                                         |           |
| Firewall ►    |                                       |                                                       |           |
| NAT 🕨         | Subnet Mask                           | 255 . 255 . 255 . 0                                   |           |
| QoS ▶         | MAC Address                           | 00 : 05 : 6e : 02 : 00 : 03                           |           |
| Multicast 🕨   | Cocondany Joyol cubnot Dango          |                                                       | - Facilia |
| IPsec ►       | Secondary level sublier Range         |                                                       | Engbie    |
| IPv6 ▶        | DHCP Mode                             | Server 🖌                                              |           |
| Diagnostics 🕨 |                                       |                                                       |           |
|               | DHCP Server                           |                                                       |           |
| Quick Setup   | IP Pool Starting Address              | 192 . 168 . 2 . 2                                     |           |
| Home          | IP Pool Ending Address                | 192 168 2 150 3                                       |           |
| Logout        |                                       |                                                       |           |
|               | Lease Time                            | One day                                               |           |
|               | Local Domain Name                     | dslgw.com (optional)                                  |           |
|               |                                       |                                                       |           |
|               | IP Address Reservation                |                                                       |           |
|               |                                       | L.                                                    |           |
|               | Click Here                            |                                                       |           |
|               | MICK HOLE                             |                                                       |           |

### LAN setting configuration(Site B)

|                     | 976-1 I                                     |                                            |      |              |
|---------------------|---------------------------------------------|--------------------------------------------|------|--------------|
|                     |                                             |                                            |      |              |
| System ▶            | WAN                                         |                                            |      |              |
| Statistics >        |                                             |                                            |      |              |
| xDSL▶               | The CPE device can be connected to your ser | vice provider in any of the following ways |      |              |
| WAN ►               |                                             |                                            |      |              |
| WAN Mode Selection  |                                             |                                            |      |              |
| Auto Detect Config  | Attached Channel                            | 0. ptm0 💌                                  |      |              |
| WAN Channel Config  | WAN TYPE                                    | Static IP Address 🔍                        | 74   |              |
| VLAN Channel Config |                                             |                                            |      |              |
| WAN Setting         |                                             |                                            |      |              |
| WAN Status          |                                             |                                            |      |              |
| DNS                 | IP address assigned by your ISP             | 192 . 168 . 16                             | 182  |              |
| DDNS                | Subpot Mack                                 | 255 255 25                                 | 5 0  |              |
| OAM Configuration   | Subilet Mask                                | 200 , 200 , 20                             |      | 12           |
| LAN >               | ISP Gateway Address                         | 192 . 168 . 16                             | . 1  |              |
| Route ►             |                                             |                                            |      | -            |
| Firewall ►          |                                             |                                            |      |              |
| NAT >               |                                             |                                            |      |              |
| QoS                 | Default WAN                                 |                                            |      |              |
| Multicast 🕨         |                                             |                                            | Help | Apply Cancel |
| IPsec ►             |                                             |                                            |      |              |
| IPv6 ▶              |                                             |                                            |      |              |
| Diagnostics >       |                                             |                                            |      |              |

WAN setting configuration(Site B)

### B. Config IPsec:

|                         |                   | Config | uration                                                                                                    |                        |
|-------------------------|-------------------|--------|----------------------------------------------------------------------------------------------------|------------------------|
| System P                | Add if Sec Turmer | connig | aracion                                                                                                    |                        |
| Statistics P            |                   |        |                                                                                                    |                        |
| XUSL P                  | Tunnel Name       | 1      | testb                                                                                                    |                        |
|                         |                   | - " L  | -                                                                                                    |                        |
|                         | AUTH_METHOD       |        | Prefixed Key 🔽                                                                                                    |                        |
| Route                   | PSK Secret        | 21     | •••••                                                                                                    | 12345678               |
|                         | IKE Mode          |        | ikev2 🗸                                                                                                    |                        |
| NAT P                   | WAN Interface     |        |                                                                                                    |                        |
| Multipact               |                   |        | The second second secon |                        |
|                         | My Subnet         |        | 192 . 168 . 2                                                                                                    | . 0 / 24               |
| Turnel Made             | Peer Address      | 31     | 192 168 16                                                                                                    | . 180                  |
| IPv6                    | Peer Subnet       |        | 10 . 0 . 11                                                                                                    | 1 0 / 24               |
| Diagnostics <b>&gt;</b> | Enable            | 4      |                                                                                                    |                        |
| Quick Setup             | IKE Cipher        |        | aes192_cbc 💌                                                                                                    |                        |
| Home                    | IKE Hash          |        | sha1 😽                                                                                                    |                        |
| Logout                  | IKE DH Group      |        | modp1536 🐱                                                                                                    |                        |
|                         | IKE PRF           |        | aes_xcbc 💌                                                                                                    |                        |
|                         | ESP Cipher        |        | aes128_cbc 💌                                                                                                    |                        |
|                         | ESP Hash          |        | sha1 💌                                                                                                    |                        |
|                         | Key Lifetime      |        | 60                                                                                                    | (Minutes)              |
|                         | Retry             |        | 0                                                                                                    | (0 means always retry) |

IPsec configuration (Site B)

#### Notes:

- 1. Enable lpsec and click apply, such as point 4 of ipsec configuration diagram above.
- 2. Both of two sites IKE Mode need the same.

(6). Ping two PC ip address each other. Site A PC ip address is 10.0.111.2, Site B PC ip address is 192.168.2.2.

| CIN C:N | WINDO | )WS\system32\ping | g.exe    |          |         | - 🗆 🗙 |
|---------|-------|-------------------|----------|----------|---------|-------|
| Reply   | from  | 192.168.2.2:      | bytes=32 | time=3ms | TTL=126 | -     |
| Reply   | from  | 192.168.2.2:      | bytes=32 | time=3ms | TTL=126 |       |
| Reply   | from  | 192.168.2.2:      | bytes=32 | time=3ms | TTL=126 |       |
| Reply   | from  | 192.168.2.2:      | bytes=32 | time=3ms | TTL=126 |       |
| Reply   | from  | 192.168.2.2:      | bytes=32 | time=3ms | TTL=126 |       |
| Reply   | from  | 192.168.2.2:      | bytes=32 | time=3ms | TTL=126 |       |
| Reply   | from  | 192.168.2.2:      | bytes=32 | time=3ms | TTL=126 |       |
| Reply   | from  | 192.168.2.2:      | bytes=32 | time=3ms | TTL=126 |       |
| Reply   | from  | 192.168.2.2:      | bytes=32 | time=3ms | TTL=126 |       |
| Reply   | from  | 192.168.2.2:      | bytes=32 | time=3ms | TTL=126 |       |
| Reply   | from  | 192.168.2.2:      | bytes=32 | time=3ms | TTL=126 |       |
| Reply   | from  | 192.168.2.2:      | bytes=32 | time=3ms | TTL=126 |       |
| Reply   | from  | 192.168.2.2:      | bytes=32 | time=3ms | TTL=126 |       |
| Reply   | from  | 192.168.2.2:      | bytes=32 | time=4ms | TTL=126 |       |
| Reply   | from  | 192.168.2.2:      | bytes=32 | time=3ms | TTL=126 |       |
| Reply   | from  | 192.168.2.2:      | bytes=32 | time=3ms | TTL=126 |       |
| Reply   | from  | 192.168.2.2:      | bytes=32 | time=3ms | TTL=126 |       |
| Reply   | from  | 192.168.2.2:      | bytes=32 | time=3ms | TTL=126 |       |
| Reply   | from  | 192.168.2.2:      | bytes=32 | time=3ms | TTL=126 |       |
| Reply   | from  | 192.168.2.2:      | bytes=32 | time=3ms | TTL=126 |       |
| Reply   | from  | 192.168.2.2:      | bytes=32 | time=3ms | TTL=126 |       |
| Reply   | from  | 192.168.2.2:      | bytes=32 | time=3ms | TTL=126 |       |
| Reply   | from  | 192.168.2.2:      | bytes=32 | time=4ms | TTL=126 |       |
| Reply   | from  | 192.168.2.2:      | bytes=32 | time=3ms | TTL=126 | -     |

## Site A PC ping Stie B PC ip address

| C:\W  | INDO | WS\system32\pin; | д.еже    |          |         |  |
|-------|------|------------------|----------|----------|---------|--|
| Reply | from | 10.0.111.2:      | bytes=32 | time=3ms | TTL=126 |  |
| Reply | from | 10.0.111.2:      | bytes=32 | time=3ms | TTL=126 |  |
| Reply | from | 10.0.111.2:      | bytes=32 | time=3ms | TTL=126 |  |
| Reply | from | 10.0.111.2:      | bytes=32 | time=3ms | TTL=126 |  |
| Reply | from | 10.0.111.2:      | bytes=32 | time=3ms | TTL=126 |  |
| Reply | from | 10.0.111.2:      | bytes=32 | time=3ms | TTL=126 |  |
| Reply | from | 10.0.111.2:      | bytes=32 | time=3ms | TTL=126 |  |
| Reply | from | 10.0.111.2:      | bytes=32 | time=3ms | TTL=126 |  |
| Reply | from | 10.0.111.2:      | bytes=32 | time=3ms | TTL=126 |  |
| Reply | from | 10.0.111.2:      | bytes=32 | time=3ms | TTL=126 |  |
| Reply | from | 10.0.111.2:      | bytes=32 | time=3ms | TTL=126 |  |
| Reply | from | 10.0.111.2:      | bytes=32 | time=3ms | TTL=126 |  |
| Reply | from | 10.0.111.2:      | bytes=32 | time=3ms | TTL=126 |  |
| Reply | from | 10.0.111.2:      | bytes=32 | time=3ms | TTL=126 |  |
| Reply | from | 10.0.111.2:      | bytes=32 | time=3ms | TTL=126 |  |
| Reply | from | 10.0.111.2:      | bytes=32 | time=3ms | TTL=126 |  |
| Reply | from | 10.0.111.2:      | bytes=32 | time=3ms | TTL=126 |  |
| Reply | from | 10.0.111.2:      | bytes=32 | time=3ms | TTL=126 |  |
| Reply | from | 10.0.111.2:      | bytes=32 | time=3ms | TTL=126 |  |
| Reply | from | 10.0.111.2:      | bytes=32 | time=3ms | TTL=126 |  |
| Reply | from | 10.0.111.2:      | bytes=32 | time=3ms | TTL=126 |  |
| Reply | from | 10.0.111.2:      | bytes=32 | time=3ms | TTL=126 |  |
| Reply | from | 10.0.111.2:      | bytes=32 | time=3ms | TTL=126 |  |
| Reply | from | 10.0.111.2:      | bytes=32 | time=3ms | TTL=126 |  |

Site B PC ping Stie A PC ip address